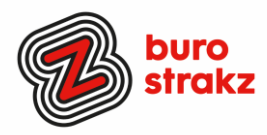

# Oh kan dat ook zo !?- Nr. 5

## Digitale tips die je leven makkelijker maken!

De vijfde voorraad met digitale tips! De eerste vier gemist? Kijk op <u>www.burostrakz.nl/blogs</u>. Dank weer aan de mensen die input geleverd hebben voor deze uitgave.

Digitaal vaardiger word je niet vanzelf. We kunnen allemaal wel wat hulp gebruiken. En we kunnen allemaal efficiënter en leuker werken. De tips hieronder zijn random en voor de een meer bruikbaar dan voor de ander. Daag jezelf eens uit en probeer tenminste 3 nieuwe dingen uit! #levenlangleren.

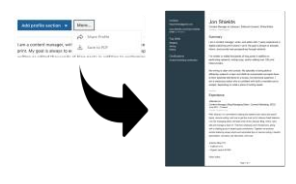

#### LinkedInprofiel printen

Cv's mailen is zoóóóó 1930 begreep ik laatst. Wil je weten wat iemands ervaring is of een sollicitant screenen? Op LinkedIn kun je heel gemakkelijk iemands profiel in een pdf zetten en het programma zet hem zelf in de lay-out van een CV. Hoe? Klik op iemands naam. Dan op 'More' en dan op 'Save als PDF'. Het profiel gaat als pdf naar je downloadmap.

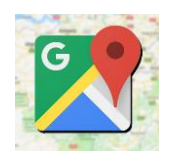

#### Navigeren zonder internet

Navigeren zonder dat je data er in een rap tempo vandoor gaat? Lees hier hoe je Google Maps gebruikt zonder internetverbinding! Dank @Else! <u>https://androidworld.nl/tips/google-maps-offline-gebruiken/</u>

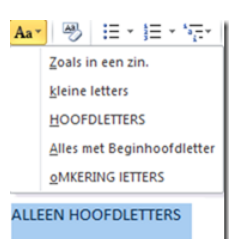

#### Hoofdletters omzetten in kleine letters

Ik laat heel vaak per ongeluk de Caps Lock aanstaan en typ in Word zonder dat ik het door heb in hoofdletters. Dan ga ik zuchtend alles wissen en opnieuw typen. Dat hoeft dus blijkbaar niet..... In Word zit een handige knop waarmee hoofdletters veranderen in kleine letters, of andersom. Selecteer de tekst die je wilt wijzigen. Klik in het Lint, op het tabblad 'Start', op het pictogram voor Hoofdlettergebruik.

Aa . Klik op een van de opties. De weergave wijzigt. Niet tevreden? De tekst blijft geselecteerd, dus je kunt een nieuwe keuze maken. #datscheelttijd. @Seniorenweb.

#### Beter mikken met de cursor op de iPad of iPhone.

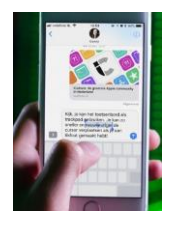

Ik kan echt zwaar geïrriteerd raken als ik op de iPad of iPhone met de cursor een plekje tussen twee letters wil vinden en dat niet lukt. Daar is een trucje voor. Als je twee vingers tegelijk ingedrukt houdt op het toetsenbord, zul je zien dat de letters op je toetsenbord verdwijnen. Je toetsenbord is veranderd in een trackpad. Door je vingers te bewegen kun je de muis aanwijzer precies op de juiste plek krijgen. Bam! @Computeridee.

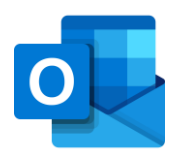

#### Outlook, schakelen tussen agenda en email.

Wist je dat je snel kunt schakelen tussen je e-mail en je agenda met sneltoetsen? Probeer het maar eens met CTRL+1 en CTRL+2 Thanks @InAspire College

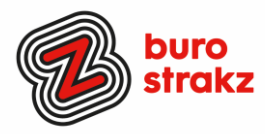

#### BTW berekenen met een app

Deze app is vooral handig voor <u>zzp-ers</u> en ondernemers. Bij het opstellen van offertes en facturen kun je met deze tool snel de exclusief en inclusief BTW prijzen berekenen. Of als je een zelf een aanbieding ontvangt waarvan de prijs alleen exclusief btw staat weergeven. De app BTW berekenen houdt ook rekening met de verschillende BTW percentages want naast 21% kun je ook bedragen met 12% en 6% BTW omrekenen. Wiskunde is voor watjes. #waarommoeilijkdoenalseenapphetkan.

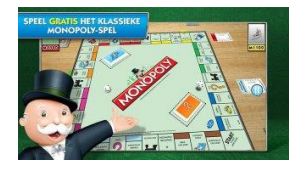

#### Monopoly-app

Geen ondernemer, maar wel dol op geld? En spelletjes? Ken je de Monopoly-app al? De app toont een 3d versie van het bordspel en het is super makkelijk om te spelen, omdat er iedere keer wordt uitgelegd wat er wordt gedaan. De app is gratis, maar bevat wel reclame. Deze is weg te kopen met een in-app aankoop. Leuk met je kids. Of stiekem met je zelf. @Isereenappvoor.nl

### Een QR-code scannen zonder app.

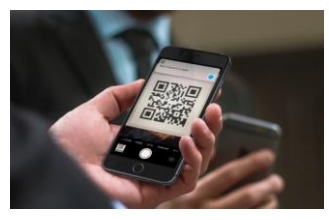

Wist je dat je iPhone geen app meer nodig heeft om een QR-code te scannen? Open de Camera-app op het beginscherm, het bedieningspaneel of het toegangsscherm van je apparaat. Houd je apparaat zo vast dat de QR-code wordt weergegeven in de zoeker van de Camera-app. Je apparaat herkent de QR-code en geeft een melding. Tik op de melding om de koppeling te openen die bij de QR-code hoort. Heb je een Androidtelefoon? Kijk dan op <u>https://www.androidplanet.nl/tips/qr-code-scannen-android/</u> Dank @Miranda!

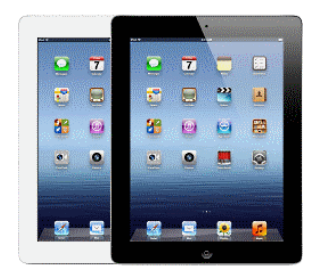

#### Een oude iPad nieuw leven geven

Voldoet de tablet niet meer voor dagelijks gebruik en wil je hem niet inruilen of verkopen dan zijn er nog een paar mogelijkheden om thuis te gebruiken. Maak het apparaat indien nodig leeg en probeer het volgende:

#### 1 Digitaal fotolijstje

Plaats de iPad in een standaard/hoesje. Open de foto-app. Tik op **Albums**. Selecteer eventueel een album met je favoriete foto's of kies voor 'Alle foto's'. Tik rechtsboven op **Diavertoning**. Tik eventueel op de eerste foto en daarna op **Opties**. Zet 'Herhaal' aan (schuifje naar rechts) en stel de snelheid in (schildpad staat voor langzaam; haas voor snel). Tik tweemaal op de foto. Je hebt nu een doorlopende diashow!

#### 2 E-reader

Met behulp van iTunes kun je je e-boeken overzetten naar de iPad en het apparaat blijven gebruiken als e-reader.

#### 3 Muziekspeler

Een collectie muziekbestanden in bezit? Zet ze met behulp van iTunes op het apparaat en speel ze af. Of gebruik de Spotify-app. Koop er een setje luidsprekers bij en je haalt een prima jukebox in huis.

#### 4 Wekker

Verander de iPad in een hippe wekkerradio met behulp van de app Nightstand.

#### Of gebruik hem als snijplank 🕮:

https://www.tabletguide.nl/video/grappige-duitse-commercial-met-de-ipad/ Dit kun je natuurlijk ook allemaal met een Android tablet proberen! Succes! @Seniorenweb.

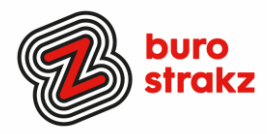

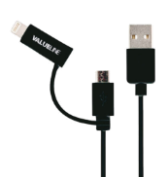

#### 1 stekkertje voor alle veelgebruikte kabels

Ik heb thuis inmiddels een kast nodig voor mijn stekkers. Een iPad kan niet worden opgeladen met een Android-kabeltje en andersom. Wie apparaten van verschillende merken in huis heeft, kampt algauw met een kluwen aan kabels. Onderweg naar je vakantieadres blijk je net één type snoertje te zijn vergeten. De oplossing voor al dit leed: één kabel met verwisselbare uiteindes die past op alle apparaten. Hoeft er nog maar een enkel snoer mee op vakantie. De Valueline 2-in1 Micro USB + Lightning kabel is onder meer te bestellen via <u>Cameranu.nl</u> en kost ongeveer 12 euro. @Seniorenweb. #ikverdiengeengeldmetdezereclame.

#### In de tuin computeren zonder last te hebben van de zon

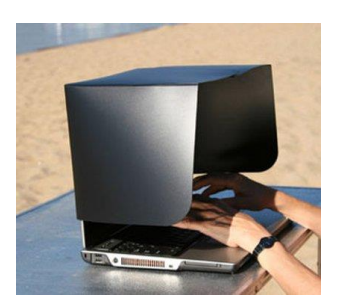

Ik heb regelmatig een thuiswerkdag. Als het zo heet is als de afgelopen weken ontvlucht ik het huis en zoek ik een horeca-adres met airco. Maar als de temperatuur aangenaam is, is in de tuin werken heerlijk. Behalve als de zon het zicht op je laptop wegneemt. Daar heb je iets voor! Zowel voor de laptop als voor de tablet. Bestellen kan bijvoorbeeld hier: <u>https://www.laptopcomfort.nl/compushade-zonneschermvoor-laptop.html</u> (#ikverdienhelaasookgeengeldmetdezereclame) Let op, als je laptop aan de onderkant erg heet wordt, moet je snel naar de schaduw verhuizen!

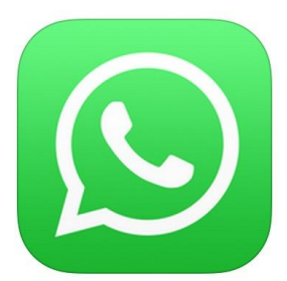

#### Tekst opmaken in WhatsApp via leestekens

Wist je dat je je tekst op kon maken in WhatsApp? Ik leerde het van @Else. Om woorden of zinnen te voorzien van een vette, schuine of doorstreepte opmaak kun je gebruikmaken van een speciale combinatie van leestekens. Tijdens het typen van je bericht plaats je deze tekens voor en achter de tekst die je wil opmaken. Hieronder zie je de verschillende mogelijkheden:

- Vette tekst maak je door de tekst tussen twee sterretjes te plaatsen: \*appletips\*
- Voor schuine tekst plaatst je de tekst tussen twee underscores: \_appletips\_
- Plaats je tekst tussen twee tilden om deze te doorstrepen: ~appletips~

- Gebruik zes accent grave's om deze extra klein weer te geven: ```appletips```

Standaard iOS opmaakoptie gebruiken

Vind je het onthouden van de leestekens ingewikkeld dan kun je ook gebruikmaken van de standaard opmaakopties in iOS. Typ hiervoor je bericht in het tekstveld en selecteer dan vervolgens het woord of de woorden die je wil voorzien van een opmaak. Tik vervolgens in het pop-up menu op de **B**/<u>U</u>-knop en kies een gewenste opmaak. @appletips.

Op **Android** is het ook mogelijk om de tekst ingedrukt te houden > Meer > en kies uit vet, cursief, doorgestreept en monospace.

#### Heb jij ook handige digitale tips?

Deel ze via Twitter en tag me @suusnijmegen. Of mail ze naar <u>suzanne@burostrakz.nl</u> en misschien zitten ze in de volgende 'Oh kan dat ook zo'. <sup>(2)</sup>

Suzanne Verheijden, Buro StrakZ